# MIAMI DADE COUNTY 2020 Liquid Waste Transporter Electronic Manifest Guidelines

# Contents

| 1. | Login for the first time              | 1-    |
|----|---------------------------------------|-------|
| 2. | Change the Password                   | - 3 - |
| 3. | Forgot the Password                   | 4 -   |
| 4. | How to Report Months without Activity | 3 -   |
| 5. | Entering Data                         | 7-    |
| 6. | How to find GDO Permit Number         | 12 -  |
| 7. | How to Find Records Already Entered   | 13 -  |

# **1. Login for the first time**

Click on the link below

https://www.miamidade.gov/apps/rer/LiquidWasteTransporterElectronicManifest/Default

#### The following window will open

| Liquid Was                                                                         | Liquid Waste Transporter Electronic Manifest                                                                                                    |                                                    |  |  |  |
|------------------------------------------------------------------------------------|----------------------------------------------------------------------------------------------------|----------------------------------------------------|--|--|--|
| Home Help                                                                          | Reports                                                                                                    | Logout                                             |  |  |  |
| Home                                                                               |                                                                                                    |                                                    |  |  |  |
| In accordance with Section<br>and submit a Liquid Wast<br>January 1 – January 31). | on 24-48, Miami-Dade County Environmental Protection Ordinance (Code), all Liquid Waste Transporters<br>e Transporter Electronic Manifest monthly on or before the 20th of each month (e.g., by February 20th fo | are required to complete<br>r the reporting period |  |  |  |
| Refer to your Liquid Was                                                           | e Transporter Operating Permit for additional reporting requirements.                                                                                                    |                                                    |  |  |  |
| Login                                                                              |                                                                                                    |                                                    |  |  |  |
| DERM LWT Permit #                                                                  |                                                                                                    |                                                    |  |  |  |
| Email                                                                              |                                                                                                    |                                                    |  |  |  |
| Password                                                                           | password                                                                                                    |                                                    |  |  |  |
| Waste Type                                                                         | Select an Item -                                                                                                    |                                                    |  |  |  |
|                                                                                    | Submit Clear Forgot Password? Change Password                                                                                                    |                                                    |  |  |  |
| pe your permit in the bo                                                           | κ.                                                                                                    |                                                    |  |  |  |

| DERM LWT Permit # | 4                                         |
|-------------------|-------------------------------------------|
|                   | 4 - UNITED SITE SERVICES OF FLORIDA, INC. |

#### Enter your email and default Password if FIRST time: L@t12345

| DERM LWT Permit # | 4                                         |
|-------------------|-------------------------------------------|
|                   | 4 - UNITED SITE SERVICES OF FLORIDA, INC. |
| Emall             | JohnDoe@gmail.com                         |
| Confirm email     | JohnDoe@gmall.com                         |
| Password          | L@t12345                                  |
| Waste Type        | Select an Item                            |
|                   | Submit Clear                              |
|                   | Forgot Password? Change Password          |

Select Waste Type from drop down menu and Submit

| Waste Type | - Select an Item                            |
|------------|---------------------------------------------|
|            | Fats, Olls, and Grease                      |
|            | Septage / Stormwater<br>No Monthly Activity |
|            | Submit Clear                                |
|            | Forgot Password? Change Password            |

# 2. Change the Password

The new password should have at least eight characters and include an <u>upper case letter</u>, a <u>lower case</u> <u>letter</u>, a <u>special character</u>, and a <u>number</u> (i.e. A@a12345).

Examples of special characters: !, @, #, \$, %, ^, &, \*

#### Change Password

| Permit#          | 4 - UNITED SITE SERVICES OF FLORIDA, INC. |  |  |
|------------------|-------------------------------------------|--|--|
| Current Password | 1                                         |  |  |
| New Password     | New password                              |  |  |
| Confirm Password | Confirm password                          |  |  |
|                  | Submit Clear                              |  |  |

# 3. Forgot the Password

#### **Forgot Password**

An email registered on file will be use to send the password on file.

Sample:

Dear user,

Your log in information for the Liquid Waste Transporter Electronic Manifest is below.

Regards, DERM

Username: 4 Password: Testing!1

## 4. How to Report Months without Activity

In the Home page, under Waste Type, select No Monthly Activity

And then **SUBMIT** 

| Liquid Waste Transporter Electronic Manifest                                                                                                    |        |  |  |
|----------------------------------------------------------------------------------------------------|--------|--|--|
| Home Help Search Manifest List of Grease Discharge Operating Facilities Admin                                                                                                    | Logout |  |  |
| Home<br>In accordance with Section 24-46, Miami-Dade County Environmental Protection Ordinance (Code), all Liquid Waste Transporters are required to complete<br>and submit a Liquid Waste Transporter Electronic Manifest monthly on or before the 20th of each month (e.g., by February 20th for the reporting period<br>January 1 – January 31).<br>Refer to your Liquid Waste Transporter Operating Permit for additional reporting requirements.                                                                                                    |        |  |  |
| Login Waste TypeSelect an itemSelect an itemSelect |        |  |  |

#### You will be prompted to select Month with No Activity

### Submit Your FOG Single-Load Manifest

\* Required fields

| Liquid Waste Transporter Information                       |                         |                |     |       |               |
|------------------------------------------------------------|-------------------------|----------------|-----|-------|---------------|
| Company Name                                               | UNITED SITE SERVICES OF |                |     | ES OF | FLORIDA, INC. |
| Liquid Waste Transporter Permit #                          | 4                       |                |     |       |               |
| Select Month With No Activity *                            | 1                       |                |     | ]     |               |
|                                                            | 4 2020                  |                | 20  | ۲     | ]             |
|                                                            | Jan                     | Feb            | Mar | Apr   |               |
|                                                            | Мау                     | Jun            | зы  | Aug   |               |
|                                                            | 5ep                     | <del>Get</del> | Nev | Bee   |               |
| Privacy Statement   Disclaimer   ADA Today: April 28, 2020 |                         |                |     |       |               |

© 2020 Miami-Dade County. All rights reserved.

#### Then Preview,

#### Accept\* and Submit

#### Preview

Liquid Waste Transporter Information

Company Name UNITED SITE SERVICES OF FLORIDA, INC.

4

Liquid Waste Transporter Permit #

Disposal Facility Ticket#

Disposal Facility

Date Waste Unloaded

Vehicle Full Load Capacity (gallons)

Origination Of Waste - Detailed Information

Single Load Total Waste (gallons)

Liquid Waste Transporter Certification

The Operating Permit holder (permittee, or authorized manager) certifies that the information uploaded is true and correct and that all discharges comply with applicable local limits.

| Accept * |        |      |
|----------|--------|------|
|          | Submit | Edit |

۵

The following message will appear:

#### Report Submitted

Your manifest has been accepted.

You will be receiving a confirmation email soon.

Submit Another Report

The system will send you an e-mail:

Dear Liquid Waste Transporter,

 $Your\ information\ for\ the\ LWT\ Manifest\ has\ been\ successfuly\ entered.$ 

Disposal Date Waste Unloaded:

Regards, DERM

| DERMLiquid Waste Transporter Permit #: | 4                                     |
|----------------------------------------|---------------------------------------|
| Facility Name:                         | UNITED SITE SERVICES OF FLORIDA, INC. |

# 5. Entering Data

Information in all required fields (\*) must be provided.

| Submit Your Septage Single-Load Manifest |                                       |  |  |
|------------------------------------------|---------------------------------------|--|--|
|                                          |                                       |  |  |
|                                          |                                       |  |  |
| * Required fields                        |                                       |  |  |
| Liquid Waste Transporter Int             | formation                             |  |  |
| Company Name                             | UNITED SITE SERVICES OF FLORIDA, INC. |  |  |
| Liquid Waste Transporter Permit #        | 4                                     |  |  |
| Disposal Facility Ticket # *             |                                       |  |  |
| Disposal Facility *                      | - Select an Item -                    |  |  |
| Date Waste Unloaded *                    | mm/dd/yyyy                            |  |  |
| Vehicle Full Load Capacity (gallons) *   | <del>37///37/</del>                   |  |  |
|                                          |                                       |  |  |
| Origination Of Waste - Detail            | ed Information                        |  |  |
| Waste Type *                             | Septage - Blosolids                   |  |  |
| Facility Address +                       |                                       |  |  |
| raciity Address                          |                                       |  |  |
| Waste Loaded (gallons) *                 | <del>62/62</del>                      |  |  |
| Date Pumped *                            | mm/dd/yyyy                            |  |  |
|                                          | Add Record                            |  |  |
|                                          |                                       |  |  |
| Single Load Total Waste (gallons)        | 0                                     |  |  |

#### Submit Your FOG Single-Load Manifest

\* Required fields

Liquid Waste Transporter Information

| Company Name                           | UNITED SITE SERVICES OF FLORIDA, INC. |
|----------------------------------------|---------------------------------------|
| Liquid Waste Transporter Permit #      | 4                                     |
| Disposal Facility Ticket # *           |                                       |
| Disposal Facility *                    | SOUTH DISTRICT - MDWASD               |
| Date Waste Unloaded *                  | 4/13/2020                             |
| Vehicle Full Load Capacity (gallons) * | 1000                                  |

| FOG Control Device Type *                                   | Gravity    |   |
|-------------------------------------------------------------|------------|---|
| FOG Control Device Capacity *<br>(HM=gpm & Gravity=gallons) | 1500       |   |
| FOG Control Device Wet Volume<br>(gallons) *                | 1490       |   |
| FOG found in outlet device *                                | Ν          |   |
| H - Measure from bottom to outlet level<br>(inches) *       | 75         |   |
| W - Measure from bottom to water level<br>(inches) *        | 76         |   |
| G - FOG layer thickness (inches) *                          | 6          |   |
| S - Sludge layer thickness (inches) *                       | 2          |   |
| Outlet device missing or damaged *                          | N          |   |
| Automatic unit missing or damaged *                         | N/A        |   |
| Corrosion or other tank damage *                            | Ν          |   |
| Tank breached *                                             | Ν          |   |
| Waste Loaded (gallons) *                                    | 1500       |   |
| Date Pumped *                                               | 2/4/2017   |   |
|                                                             | Add Record | ← |
| Single Load Total Waste (gallons)                           | 0          |   |
|                                                             | Preview    |   |

Once finished entering data, PREVIEW

|                                   | Add Record |
|-----------------------------------|------------|
| Single Load Total Waste (gallons) | 4500       |
|                                   | Preview    |

#### System will generate the following

| GDO Facility Information                                                                                    | FOG Control<br>Device                                                                           | Tank<br>Measures                       | Outlet device missing or | Automatic unit missing or | Corrosion or other tank | Tank<br>breached | Waste<br>Loaded | Date<br>Pumped |
|----------------------------------------------------------------------------------------------------|-------------------------------------------------------------------------------------------------|----------------------------------------|--------------------------|---------------------------|-------------------------|------------------|-----------------|----------------|
|                                                                                                    | Information                                                                                     |                                        | damaged                  | damaged                   | damage                  |                  | (gallons)       |                |
| GDO Permit #<br>N/A                                                                                         | Type<br>Gravity                                                                                 | Н<br>73                                | Ν                        | N/A                       | N                       | N                | 1500            | 02/04/2017     |
| Facility Name<br>WINN DIXIE #203<br>Facility Address<br>1055 HALLANDALE BEACH, FL 33009                     | Capacity<br>1500<br>Wet Volume<br>1450<br>FOG found in<br>outlet device<br>N                    | W<br>74<br>G<br>2<br>S<br>2            |                          |                           |                         |                  |                 |                |
| GDO Permit #<br>N/A<br>Facility Name<br>DENNYS # 1063<br>Facility Address<br>1000 W 49 ST                   | Type<br>Gravity<br>Capacity<br>1500<br>Wet Volume<br>1450<br>FOG found in<br>outlet device<br>N | H<br>73<br>W<br>74<br>G<br>2<br>S<br>2 | Ν                        | N/A                       | Ν                       | Ν                | 1500            | 02/04/2017     |
| GDO Permit #<br>134<br>Facility Name<br>DENNY'S, INC. DBA DENNY'S #1063<br>Facility Address<br>1000 W 49 ST | Type<br>Gravity<br>Capacity<br>1500<br>Wet Volume<br>1490<br>EOG found in                       | H<br>75<br>W<br>76<br>G<br>6<br>S      | Ν                        | N/A                       | Ν                       | Ν                | 1500            | 02/04/2017     |
| outlet device<br>N     2       Single Load Total Waste (gallons)     4500                                   |                                                                                                 |                                        |                          |                           |                         |                  |                 |                |
| Liquid waste Transporter Certification                                                                      |                                                                                                 |                                        |                          |                           |                         |                  |                 |                |
| I certify that the information above is true and accurate.                                                  |                                                                                                 |                                        |                          |                           |                         |                  |                 |                |
| Accept *                                                                                                    |                                                                                                 |                                        |                          |                           |                         |                  |                 |                |
| Subn                                                                                                    | Edit                                                                                            |                                        |                          |                           |                         |                  |                 |                |

If the information is correct, select **Accept\*** and then **Submit**. If the information is not correct, select **Edit**.

The system will send you an e-mail:

| This message     | was sent with High importance.               |                      |       |                       |
|------------------|----------------------------------------------|----------------------|-------|-----------------------|
| From:            | fog@miamidade.gov                            |                      | Sent: | Mon 3/27/2017 4:26 PM |
| To:<br>Cc:       | Pepe.Perez@gimail.com                        |                      |       |                       |
| Subject:         | Miami-Dade County Grease Discharge Operating | ) report submitted.  |       |                       |
| Dear Liqu        | id Waste Transporter,                        |                      |       |                       |
| Your infor       | mation for the LWT Manifest has been         | successfuly entered. |       |                       |
| Disposal I       | Disposal Date Waste Unloaded: 02/04/2017     |                      |       |                       |
| Regards,<br>DERM |                                              |                      |       |                       |
| DERM I           | .iquid Waste Transporter Permit #:           | 999                  |       |                       |
| Facility N       | Facility Name:                               |                      |       |                       |
|                  |                                              |                      |       |                       |
|                  |                                              |                      |       |                       |

To submit another report select:

| Report Submitted                                                                     |
|--------------------------------------------------------------------------------------|
| Your manifest has been accepted.<br>You will be receiving a confirmation email soon. |
| Submit Another Report                                                                |

# 6. How to find GDO Permit Number

Once you login, select "Waste Type": Fats, Oils, and Grease

| Login      |                                                                                                    |
|------------|----------------------------------------------------------------------------------------------------|
| Waste Type | Select an item     Select an item     Fats, Oils, and Grease     Septage / Stormwater     No Monthly Activity  Forgot Password? Change Password |

The following window will open:

| Liquid Waste Transporter Electronic Manifest                            |        |
|-------------------------------------------------------------------------|--------|
| Home Help Search Manifest List of Grease Discharge Operating Facilities | Logout |
| Submit Your FOG Single-Load Manifest                                    |        |

Select "List of Grease Discharge Operating Facilities". The list that pops up can be ordered by <u>GDO Permit</u> <u>#</u>, <u>Facility Name</u> or <u>Facility Address.</u>

| Liquid Waste Transporter Electronic Manifest |                                                                                                    |                  |                  |              |  |  |
|----------------------------------------------|----------------------------------------------------------------------------------------------------|------------------|------------------|--------------|--|--|
| Home                                         | Home Help Search Manifest List of Grease Discharge Operating Facilities Logout                                                                                                    |                  |                  |              |  |  |
| List of G<br>Sort is availab                 | List of Grease Discharge Operating Facilities Sort is available by clicking on any of the underlined column headers. Change sort direction by clicking on the same underlined column header. Facility Address Contact Phone # |                  |                  |              |  |  |
| 1                                            | MIAMI BEACH RESORT OWNER, LLC                                                                                                    | 4833 COLLINS AVE | Jacob Chetrit    | 305-532-3600 |  |  |
| 2                                            | THE ALEXANDER HOTEL                                                                                                    | 5225 COLLINS AVE | David Dohmen     | 305-865-6500 |  |  |
| 3                                            | VCH1, LLC DBA TROPICANA RESTAURANT & LOUNGE                                                                                                    | 1950 W 49 ST     | Taylor Woods     | 305-823-2000 |  |  |
| 4                                            | OSI/OUTBACK STEAKHOUSE OF FL, LLC DBA OUTBACK STEAKHOUSE #1077                                                                                                    | 13145 SW 89 PL   | Michelle Daniels | 813-282-1225 |  |  |
| 5                                            | HONG KONG CITY OF MING HUA, LLC                                                                                                    | 7373 NW 36 ST    | Yuan Ming Gan    | 305-592-5880 |  |  |

# 7. How to Find Records Already Entered.

After login in, the system will bring you to the **Search** screen, where records can be retrieved by Disposal Facility Ticket # or by Disposal Facility name. Select Submit to upload the information.

#### Search

The Search Criteria block is to search for existing saved records under especific Liquid Waste Tranporter's permit #. Please note that records that are past due will only be displayed in read-only mode and those that are not past due will still be able to be edited.

#### \* Required fields

| ~    |      | $\sim$ |    |    |    |
|------|------|--------|----|----|----|
| Soar | ce h | ( )    | ПŤ | or | 13 |
| Jean | 2011 | 5      |    |    | PG |

| Liquid Waste Transporter Permit # | 4 - UNITED SITE SERVICES OF FLORIDA, INC.                              | $\checkmark$ |
|-----------------------------------|------------------------------------------------------------------------|--------------|
| Disposal Facility Ticket #        | 253644                                                                 |              |
| Disposal Facility                 | SOUTH DISTRICT - MDWASD                                                |              |
| Company Name                      |                                                                        |              |
| Sort by Ticket Number             | <ul> <li>Ascending          <ul> <li>Descending</li> </ul> </li> </ul> |              |
|                                   | Submit Clear                                                           |              |

#### Search Criteria Detailed Results

| Manifest Number          | DERM<br>Decal<br>Number | Waste<br>Type | Ticket Number | Company Name                          |
|--------------------------|-------------------------|---------------|---------------|---------------------------------------|
| LWT-4-06152017-164904609 | 4                       | ST            | 253644        | UNITED SITE SERVICES OF FLORIDA, INC. |